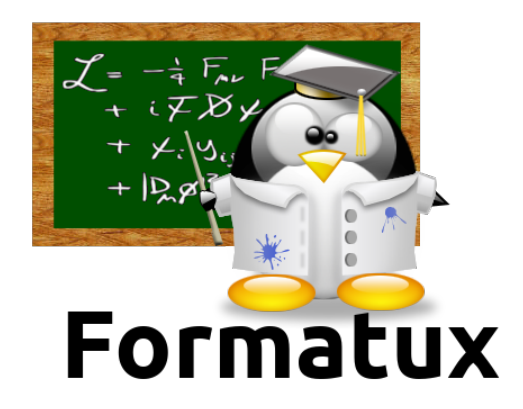

# Table des matières

| Module 2 : Installation sur le serveur de gestion | 2 |
|---------------------------------------------------|---|
| Exercice 2.1 : Prise en main des VM de TP         | 2 |
| Exercice 2.2 : Vérification de l'installation     | 2 |
| Module 3 : Authentification par clef              | 5 |
| Exercice 3.1 : Créer une bi-clefs                 | 5 |
| Exercice 3.2 : Tests d'authentification           | 5 |
| Module 4 : Utilisation en ligne de commande       | 7 |
| Module 5 : Les modules                            | 3 |
| Module 6 : Les playbooks                          | 1 |

### Solution Objectifs

 $\Box$  Mettre en oeuvre Ansible ;

 $\Box$  Appliquer des changements de configuration sur un serveur ;

□ Créer des playbooks Ansible.

# Module 2 : Installation sur le serveur de gestion

Objectifs

• Vérifier l'installation d'ansible sur le serveur

### Exercice 2.1 : Prise en main des VM de TP

Vous allez travailler sur 2 VM :

- La VM de gestion : server-X.
  - Vous installerez ansible sur ce serveur.
  - Adresse IP : 10.1.1.X
- La VM cliente : client-X.
  - Cette VM n'a aucun logiciel spécifique.
  - Adresse IP : 10.1.1.X

Pour accéder à ces serveurs, vous passerez par une adresse IP publique et une redirection de port vers votre serveur.

Exemple :

```
ssh -p 2222 aftec@109.238.4.96 # Acces au serveur
ssh -p 2223 aftec@109.238.4.96 # Acces au client
```

#### Le mot de passe est @ns!bl\$4@ft\$c

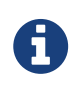

Installez ansible en suivant les instructions fournies à la page suivante : http://docs.ansible.com/ansible/latest/intro\_installation.html

Uniquement sur le serveur de gestion :

```
$ sudo yum install -y epel-release # Pour avoir ansible en version 2.7
$ sudo yum install -y ansible
```

### **Exercice 2.2 : Vérification de l'installation**

• Vérifier la connectivité entre les serveurs :

Se connecter avec l'utilisateur aftec sur le serveur, puis faire un ping vers le client :

[aftec] \$ ping 10.1.1.11

• Vérifier qu'Ansible est installé sur le serveur

```
[aftec] $ rpm -qa ansible
ansible-2.7.5-1.el7.noarch
```

• Vérifier la version d'Ansible :

```
[aftec] $ ansible --version
ansible 2.7.5
config file = /etc/ansible/ansible.cfg
configured module search path = [u'/home/aftec/.ansible/plugins/modules',
u'/usr/share/ansible/plugins/modules']
ansible python module location = /usr/lib/python2.7/site-packages/ansible
executable location = /usr/bin/ansible
python version = 2.7.5 (default, Jul 13 2018, 13:06:57) [GCC 4.8.5 20150623 (Red Hat
4.8.5-28)]
```

• Visualiser le fichier de configuration :

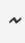

• Visualiser le fichier d'inventaire :

~

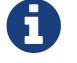

Plus d'informations sur http://docs.ansible.com/ansible/latest/intro\_inventory.html

• Créer deux entrées dans ce fichier inventaire : une votre serveur et une autre pour votre client.

~

~

~

- ~
- ~
- ~
- Créer un groupe tp-ansible reprenant les deux entrées précédemment créées :

| ~ |  |  |  |
|---|--|--|--|
|   |  |  |  |
|   |  |  |  |
|   |  |  |  |
|   |  |  |  |
| ~ |  |  |  |
|   |  |  |  |
|   |  |  |  |
|   |  |  |  |
|   |  |  |  |
| ~ |  |  |  |
|   |  |  |  |
|   |  |  |  |
|   |  |  |  |
|   |  |  |  |
| ~ |  |  |  |
|   |  |  |  |
|   |  |  |  |
|   |  |  |  |

# Module 3 : Authentification par clef

Objectifs

• Déployer une clef privée/publique sur les clients

### **Exercice 3.1 : Créer une bi-clefs**

Sur le serveur de gestion :

[aftec] \$ ssh-keygen

Copier la clef publique sur les 2 VM :

[aftec] \$ ssh-copy-id aftec@10.1.1.10
[aftec] \$ ssh-copy-id aftec@10.1.1.11

Tester une connexion SSH vers chacun des serveurs.

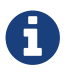

Aucun mot de passe ne doit être demandé :

```
[aftec] $ ssh 10.1.1.10
Last login: Wed Jan 3 15:23:00 2018 from 10.1.1.10
```

puis :

```
[aftec] $ ssh 10.1.1.11
Last login: Wed Jan 3 15:23:00 2018 from 10.1.1.10
```

### **Exercice 3.2 : Tests d'authentification**

• Utiliser le module ping pour tester le bon fonctionnement de votre plateforme :

```
~
```

• Utiliser le module shell pour récupérer le uptime de vos VM :

~

# Module 4 : Utilisation en ligne de commande

#### Objectifs

• Utiliser ansible en lignes de commandes

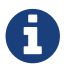

Plus d'informations sur http://docs.ansible.com/ansible/latest/ansible.html

- Lister les hôtes appartenants au groupe tp-ansible :
- ~

~

• Afficher les facts pour la VM ansiblecli :

## **Module 5 : Les modules**

#### Objectifs

- Utiliser les principaux modules Ansible
- Chercher dans la documentation Ansible

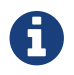

Plus d'informations sur http://docs.ansible.com/ansible/modules\_by\_category.html

En utilisant Ansible en ligne de commande, vous allez réaliser les actions suivantes :

- Créer les groupes rennes, lille et paris
- Créer un utilisateur core
- Modifier l'utilisateur core pour qu'il ait l'UID 10000
- Modifier l'utilisateur core pour qu'il soit dans le groupe rennes
- Installer le logiciel tree
- Stopper le service crond
- Désactiver le service atd
- créer un fichier vide /tmp/test avec les droits 644
- Mettre à jour le système sur la VM cliente
- Redémarrer la VM cliente (une petite recherche s'impose !)

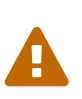

Utilisez les modules appropriés plutôt que le module shell. Pour rappel, les modules disponibles sont listés à cette adresse : http://docs.ansible.com/ansible/ modules\_by\_category.html

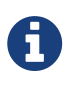

Vérifier sur le client que les actions sont bien effectuées en utilisant les commandes que vous avez apprises durant les parcours "Utilisateur Linux" ou "Administrateur Linux".

• Créer les groupes rennes, lille et paris

- ~
- ~

^

<sup>~</sup> 

~

#### • Créer un utilisateur core

#### • Modifier l'utilisateur core pour qu'il ait l'UID 10000

#### • Modifier l'utilisateur core pour qu'il soit invité dans le groupe rennes

| ~ |  |
|---|--|
| ~ |  |
| ~ |  |
| ~ |  |
| ~ |  |
| ~ |  |
| ~ |  |
| ~ |  |
|   |  |

#### • Installer le logiciel tree

~

• Stopper le service crond

~

• Désactiver le service auditd

- ~
- créer un fichier vide /tmp/test avec les droits 644
- Mettre à jour le système sur la VM cliente
  - ~

~

• Redémarrer la VM cliente

~

# **Module 6 : Les playbooks**

#### Objectifs

• Ecrire ses premiers playbooks

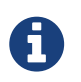

Plus d'informations sur http://docs.ansible.com/ansible/latest/playbooks.html et sur http://docs.ansible.com/ansible/latest/ansible-playbook.html.

• Ecrire un playbook simple permettant de mettre à jour une VM CentOS 7 et de la redémarrer

#### Le playbook patchmanagement.yml

- ~
- Ecrire un playbook simple permettant de déployer le compte **supervision** (UID: 5000, groupe: rennes)

#### Le playbook supervision.yml

|   |  |  | _ |
|---|--|--|---|
|   |  |  |   |
| ~ |  |  |   |
| ~ |  |  |   |
|   |  |  |   |
| ~ |  |  |   |
| ~ |  |  |   |
| ~ |  |  |   |
|   |  |  |   |
| ~ |  |  |   |
| ~ |  |  |   |
| ~ |  |  |   |
|   |  |  |   |
|   |  |  |   |
|   |  |  |   |
| ~ |  |  |   |
|   |  |  |   |
|   |  |  |   |

• Ecrire un playbook permettant de déployer apache/php/mariadb..

### Le playbook lamp.yml

| ~ |  |  |  |
|---|--|--|--|
| ~ |  |  |  |
| ~ |  |  |  |
| ~ |  |  |  |
| ~ |  |  |  |
| ~ |  |  |  |
| ~ |  |  |  |
| ~ |  |  |  |
| ~ |  |  |  |
|   |  |  |  |
| ~ |  |  |  |
| ~ |  |  |  |
| ~ |  |  |  |
| ~ |  |  |  |
| ~ |  |  |  |
|   |  |  |  |
| ~ |  |  |  |
| ~ |  |  |  |
| ~ |  |  |  |
| ~ |  |  |  |
| ~ |  |  |  |
|   |  |  |  |
| ~ |  |  |  |
| ~ |  |  |  |
| ~ |  |  |  |
| ~ |  |  |  |
| ~ |  |  |  |
| ~ |  |  |  |
|   |  |  |  |
|   |  |  |  |
|   |  |  |  |
| ~ |  |  |  |